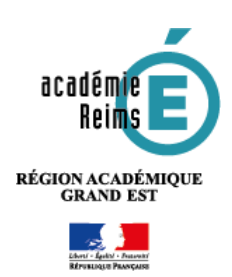

## PORTAIL GAR Visualisation des abonnements

Le portail GAR donne désormais accès aux fonctionnalités de gestion des abonnements qui permettent au responsable d'affectation, chef d'établissement ou responsable d'affectation délégué de mieux gérer et piloter l'utilisation des ressources numériques en établissement, en respect de la politique documentaire de l'établissement.

#### Table des matières

| 1. Accéder au portail GAR        | 1      |
|----------------------------------|--------|
| 2. Visualisation des abonnements | 1      |
| 3 Informations sur un abonnement | 2      |
| 4. Compléments d'information     | ے<br>د |
| 4. Complements a mormation       |        |

### 1. Accéder au portail GAR

Le responsable d'affectation dispose d'un accès au portail GAR depuis l'IHM d'affectation.

Depuis la console d'affectation :

1 - Cliquer sur le triangle bleu, en haut à droite, à côté du nom de la personne connectée.

2 - Choisir le menu Portail GAR

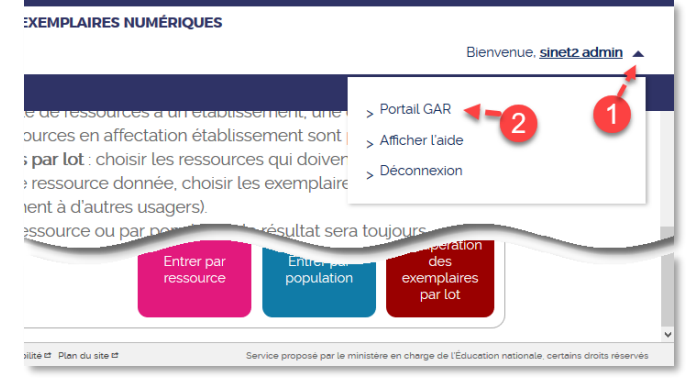

#### 2. Visualisation des abonnements

Le portail GAR s'ouvre par défaut sur la **page de visualisation des abonnements de l'établissement :** L'ensemble des ressources commandées auprès des éditeurs ou ressources institutionnelles reçues en dotation du Ministère.

| GAR LE CESTIONNAIRE<br>D'ACCÈS AUX<br>RESSOURCES<br>NUMÈRIQUES POI | RTAIL GAR                                                                                                    | Bienvenue, admin sinet2 💌                                   |  |  |  |  |
|--------------------------------------------------------------------|----------------------------------------------------------------------------------------------------|-------------------------------------------------------------|--|--|--|--|
| Consultation des abonnements                                       |                                                                                                    |                                                             |  |  |  |  |
| Filtres                                                            | Ressources 55/58 ÉLÉMENTS AFFICHÉS 3 Nom de la                                                                                                    | ressource 💙 par Ordre croissant 💙                           |  |  |  |  |
| Nom de la ressource                                                | Nom de la<br>Identifiant :<br>1,2,3Dabei! - BRNE - Allemand - Cycle 3<br>Identifiant : ark:/12313/DI9782278090730<br>Distributeur commercial:<br>Statut de la ressource: Diffusable                                                | de la ressource                                             |  |  |  |  |
| Distributeur commercial                                            | Banque de Ressources - Nathan - Espagnol<br>Rentifiant : ark:/21889/n13_3133091151478<br>Distributeur commercial: EFFIOS<br>Statut de la ressource: Diffusable                                                                     | abonnement(s)     établissement(s)                          |  |  |  |  |
| Inclure les abonnements<br>inactifs                                | Banque de ressources - Nathan Speakeasy<br>Banye<br>de ressources<br>comme de ressources - Nathan Speakeasy<br>Identifiant : ark:/21889/n13_3133091147495<br>Distributeur commercial: EFFIOS<br>Statut de la ressource: Diffusable | <ul> <li>abonnement(s)</li> <li>établissement(s)</li> </ul> |  |  |  |  |
| Appliquer les filtres                                              | BaReM - BRNE - Mathématiques - Cycle 4<br>Identifiant : ark/12313/HA9782401022973<br>Distributeur commercial:<br>Statut de la ressource: Diffusable                                                                                | <ol> <li>abonnement(s)</li> <li>établissement(s)</li> </ol> |  |  |  |  |
|                                                                    | Bertand_Lacoste_GAR (mère de famille)                                                                                                    |                                                             |  |  |  |  |

| 1 | Chaque ressource est déterminée par un identifiant unique : l'identifiant <b>ark</b><br>(ex : ark:/48224/aH6969c2 pour la ressource Pix).                                            |
|---|----------------------------------------------------------------------------------------------------|
| 2 | L'outil de filtrage autorise la recherche de ressource en fonction du nom, de l'identifiant, du distributeur commercial.                                                             |
| 3 | L'affichage des ressources peut également de faire d'après le nom ou l'identifiant des ressources, dans un ordre croissant ou décroissant.                                           |
| 4 | L'abonnement à une ressource est en principe unique. Si une ressource a fait l'objet de plusieurs commandes, le nombre d'abonnement peut refléter le nombre de commandes effectuées. |

#### 3. Informations sur un abonnement

En cliquant sur le titre d'un abonnement, les informations complémentaires seront affichées telles e :

que :

- Type d'affectation (abonnement de type individuel ou de type établissement).
- Public cible de la ressource (élève et/ou enseignant et documentaliste et/ou autres personnels) ;
- Distributeur commercial ;
- Licences globales (nombre de licences livrées ou illimité).

L'encadré bleu renseigne sur les dates de livraison (début et fin d'abonnement).

| 09/09/2019                   | Abonnement : CNED_I<br>Type d'affectation : Établissement<br>Public : ELEVE ENSEIGNANT<br>DOCUMENTALISTE<br>Distributeur commercial: CNED | Nombre d'établissements : 1         Omi         Licences globales : ILLIMITE | Dernière modification :<br>Début de licence : 09/09/2019<br>Fin de licence : 31/08/2020 |  |  |  |
|------------------------------|----------------------------------------------------------------------------------------------------|------------------------------------------------------------------------------|-----------------------------------------------------------------------------------------|--|--|--|
| COMMENTAIRE : Ressource Cned |                                                                                                    |                                                                              |                                                                                         |  |  |  |

Lors de l'affectation d'une ressource, certaines peuvent être marquées d'un point d'exclamation indiquant qu'un des abonnements ne couvre pas la fin de l'année scolaire.

# Un des abonnements ne couvre pas la fin de l'année scolaire en cours

Pour des raisons de maintenance, l'année scolaire GAR se termine entre le 15 août de chaque année. En conséquence, chaque éditeur devrait faire terminer ses abonnements entre le 16 et 31 août. Dans le cas contraire, ce message automatique est affiché.

Il est important de vérifier dans le portail GAR que l'abonnement visé par ce message n'ait pas une date de fin d'abonnement antérieure à la fin de l'année scolaire des élèves.

Dans ce cas, il sera nécessaire de faire une demande de prolongement d'abonnement via la plateforme d'assistance académique.

Si un abonnement devait apparaître avec plusieurs dates de fin de licence, le principe du GAR est que les affectations se feront sur l'abonnement dont la date d'enregistrement est la plus ancienne.

| Le site du GAR<br><u>https://gar.education.fr/etablissements-et-ecoles/</u>                                                                                                    |  |
|----------------------------------------------------------------------------------------------------|--|
| 6-1 Le module statistiques<br><u>https://dane.ac-reims.fr/images/piloter/pilotage-academique/id295/guide-</u><br><u>utilisateur/6-1 Le module statistiques.pdf</u>                                             |  |
| 4-4 Abonnement ne couvrant pas l'année scolaire<br><u>https://dane.ac-reims.fr/images/piloter/pilotage-academique/id295/guide-</u><br><u>utilisateur/4-4 Abonnements ne couvrant pas lannée scolaire-1.pdf</u> |  |
| Guide utilisateur du GAR (version complète)<br><u>https://dane.ac-reims.fr/images/piloter/pilotage-academique/id295/guide-utilisateur-complet.pdf</u>                                                          |  |